## วิธีลงทะเบียน YRU - Microsoft (Office 365 Education) สำหรับนักศึกษา

- 1. เข้าเว็บไซต์ passport.yru.ac.th
- 2. Login เข้าสู่ระบบ

Username : รหัสนักศึกษา

Password : รหัสผ่านเดียวกับระบบลงทะเบียนเรียน

(หากไม่ได้เปลี่ยนรหัสผ่าน ค่าเริ่มต้นคือรหัส**บัตรประชาชน**)

|                  | PRU Passport               |              |
|------------------|----------------------------|--------------|
|                  | Login<br>406010000         |              |
|                  | Remember me                |              |
| - and the second | Change Language<br>English | Surger Lines |
| and so it is the | admin.contact_center       |              |

2. เมื่อเข้าสู่ระบบแล้วให้ คลิกที่ "Microsoft (O365)"

| PRU Passport                  | ≡         |
|-------------------------------|-----------|
| พดสอบ ระบบ<br>• Online        |           |
| Search Q                      | 105845033 |
| Menu                          |           |
| <u>III</u> Dashboard          |           |
| 😐 Register YRU WIFI           |           |
| <b>G</b> Google for Education |           |
| Microsoft (0365)              |           |

## 3. จากนั้นให้ คลิกที่ "Register"

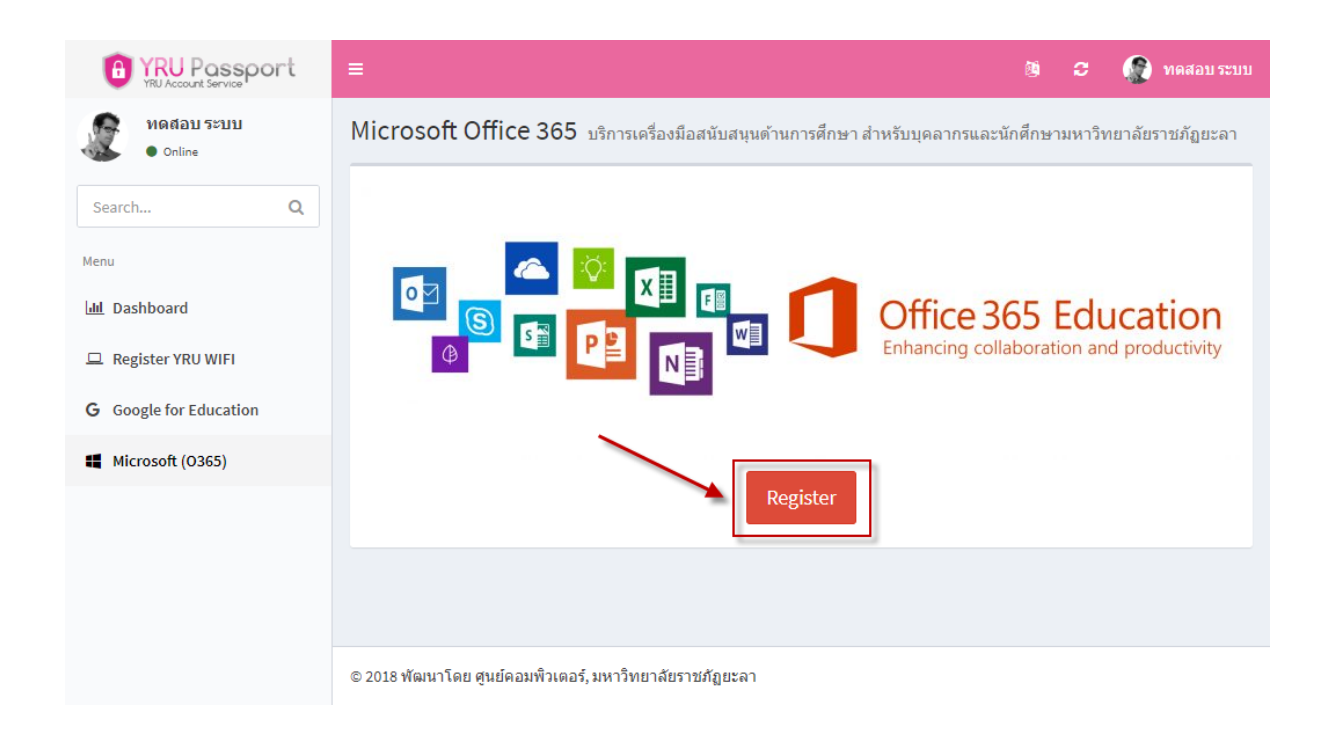

4. ระบบจะแสดง Username และ Password เริ่มต้น (ใช้งานครั้งแรก)

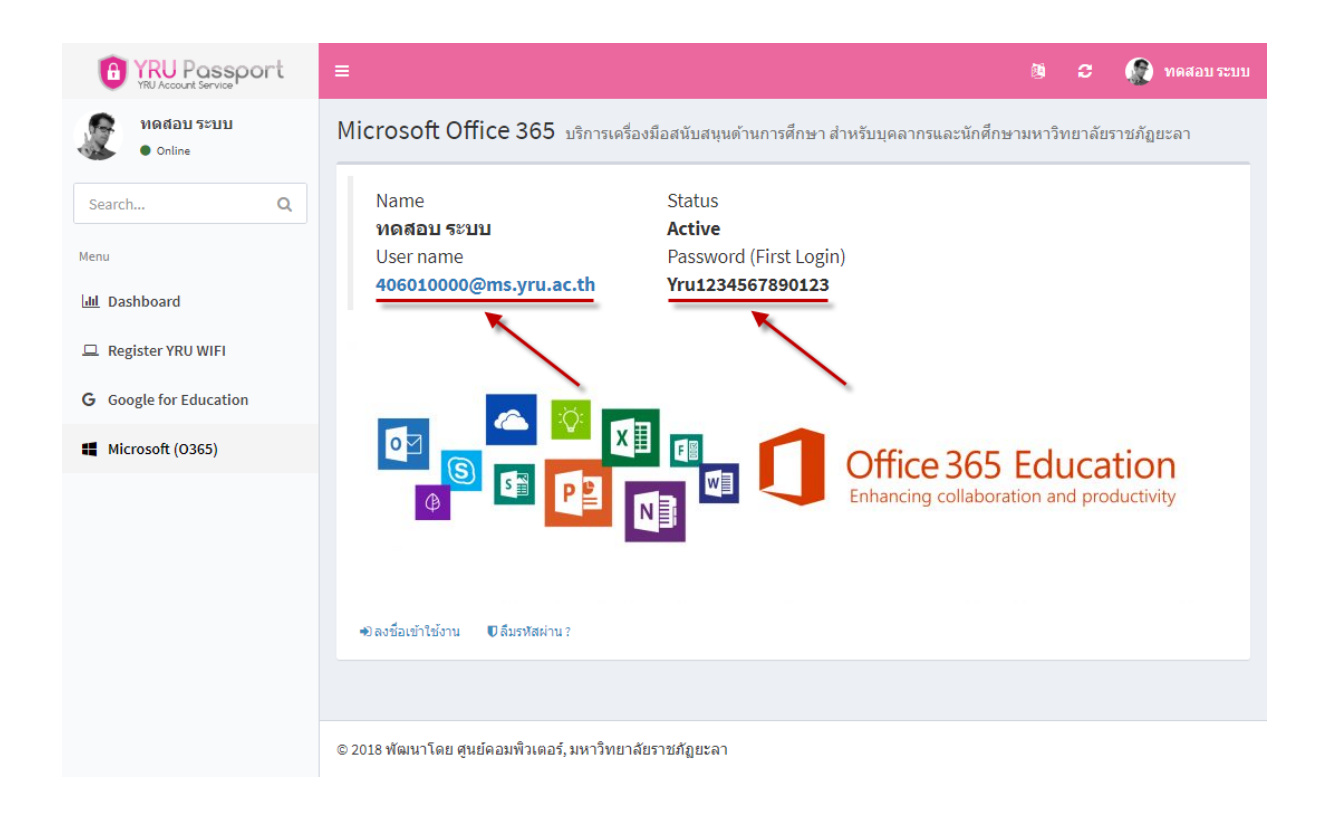

## 5. ให้คลิกที่ "ลงชื่อเข้าใช้งาน"

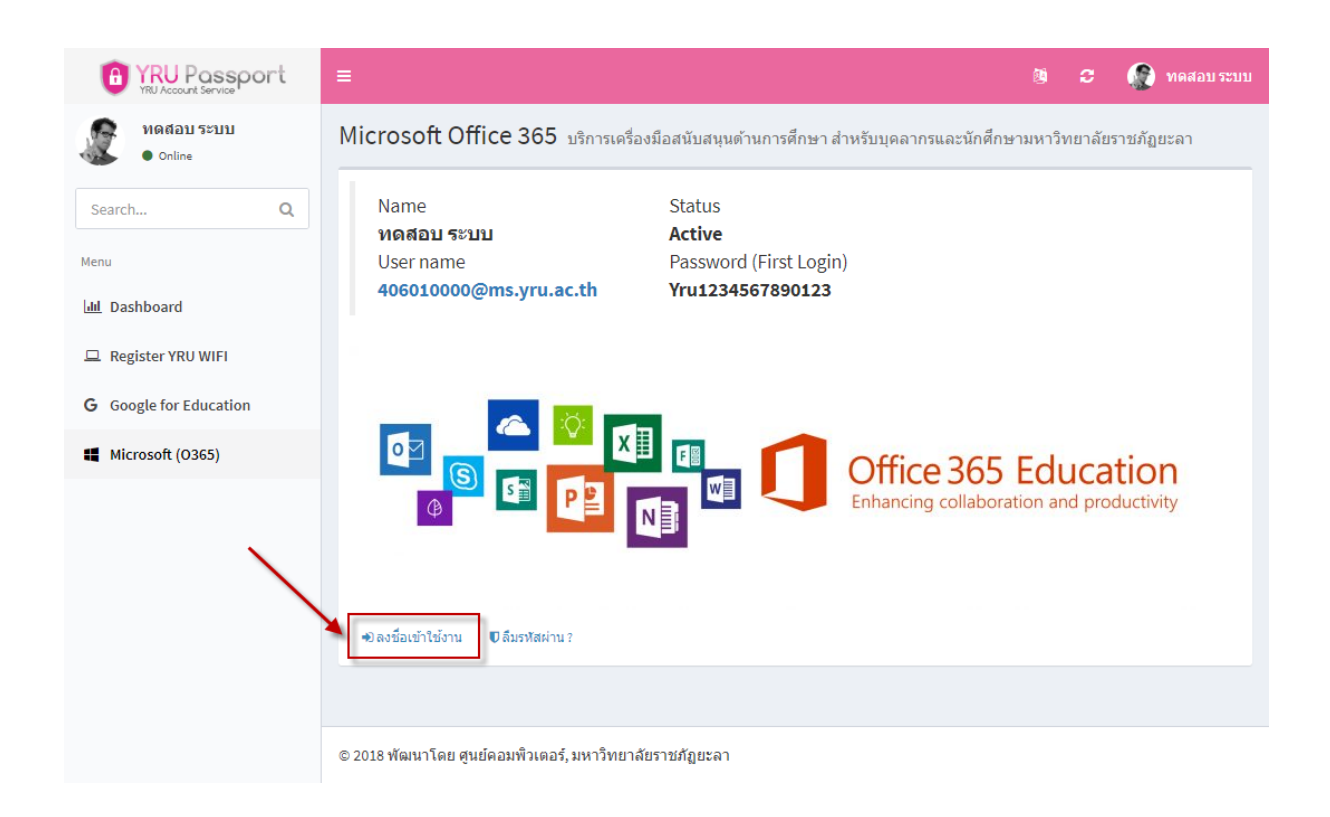

6. Sign in โดยใช้ Username "รหัสนักศึกษา@ms.yru.ac.th"

(ตัวอย่าง 406010000@ms.yru.ac.th) แล้วคลิก "Next"

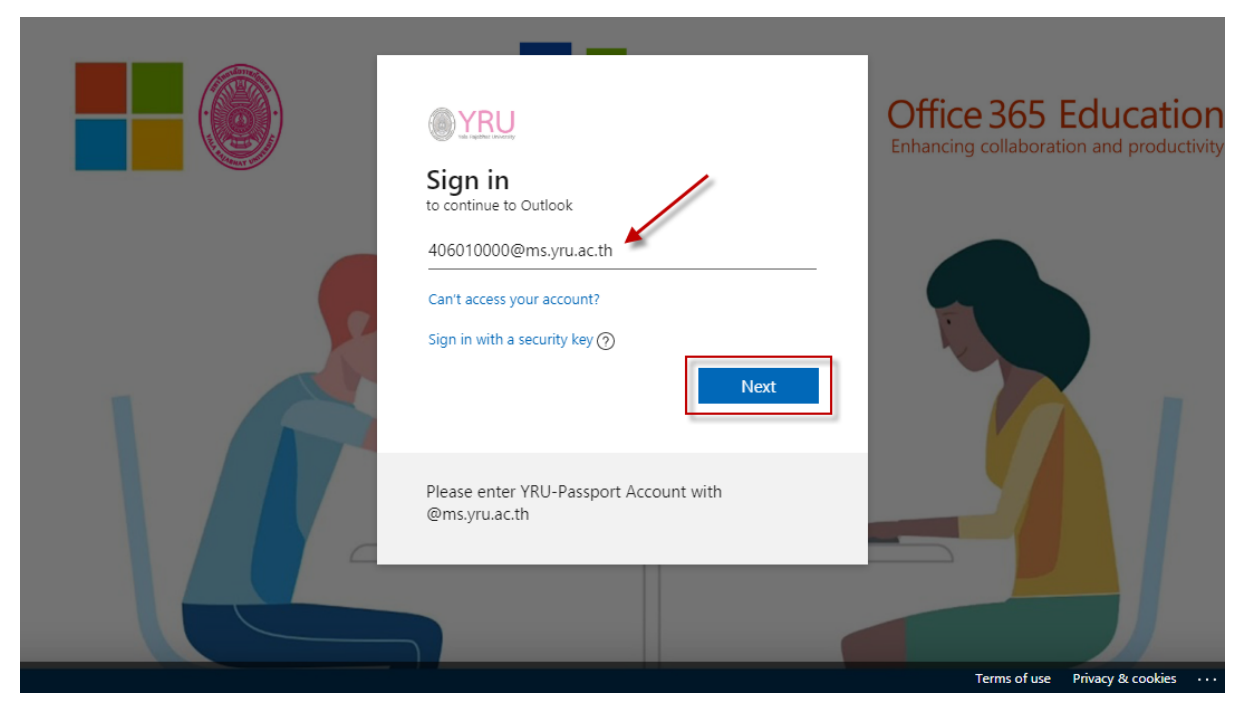

7. ใส่รหัสผ่าน โดยรหัสผ่านเริ่มต้นคือ Yruเลขบัตรประชาชน (ตัวอย่าง Yru1234567890123) แล้วคลิก "Sign in"

|                                        | Office 365 Education<br>Enhancing collaboration and productivity |
|----------------------------------------|------------------------------------------------------------------|
| ← name.s@ms.yru.ac.th                  |                                                                  |
| Enter password 🦯                       |                                                                  |
|                                        |                                                                  |
| Forgot my password                     |                                                                  |
| Please enter YRU-Passport Account with |                                                                  |
| @ms.yru.ac.th                          |                                                                  |
|                                        |                                                                  |
|                                        |                                                                  |
|                                        | Terms of use Privacy & cookies · · ·                             |

8. หากต้องการให้เครื่องจำการเข้าใช้ ให้คลิก "Yes" หากไม่ต้องการให้คลิก "No"

| Office 365 Educati           Enhancing collaboration and produ     | or |
|--------------------------------------------------------------------|----|
| name.s@ms.yru.ac.th                                                |    |
| Stay signed in?                                                    |    |
| Do this to reduce the number of times you are asked<br>to sign in. |    |
| Don't show this again                                              |    |
| No Yes                                                             |    |
| Please enter YRU-Passport Account with<br>@ms.yru.ac.th            |    |
|                                                                    |    |
|                                                                    |    |

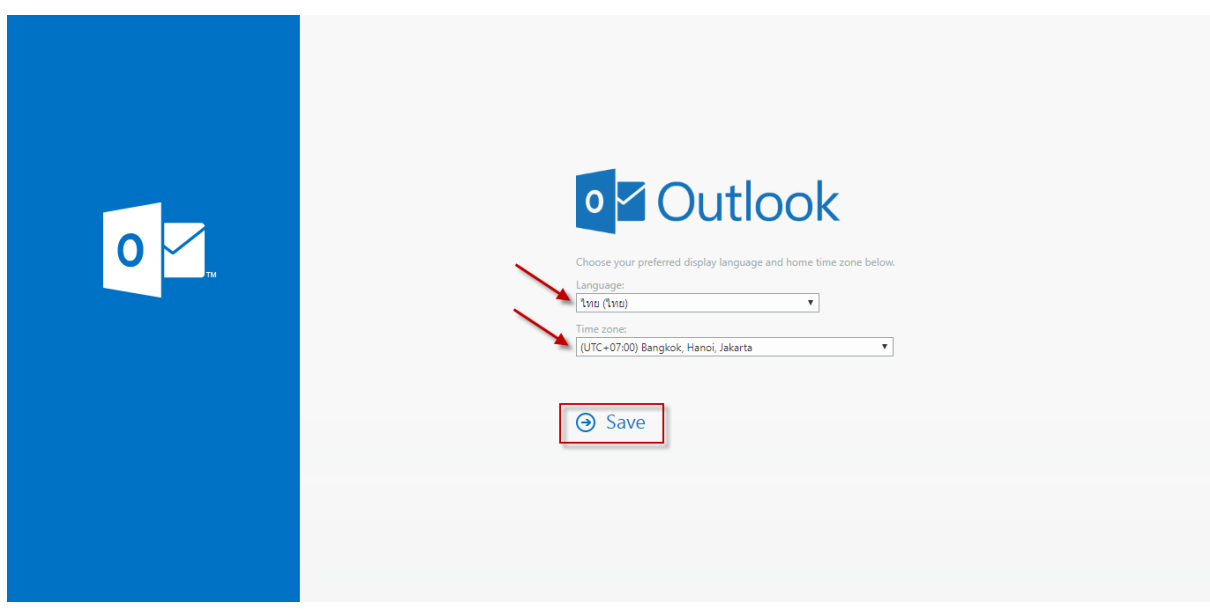

10. เป็นการเสร็จสิ้นการตั้งค่าบัญชีการใช้งานของ YRU - Microsoft หลังจากนี้ผู้ใช้งานสามารถใช้งานโปรแกรมต่างๆ ที่มีสิทธใช้งานของ Office 365

Education ได้ เช่น อีเมล (Outlook) , Teams , OneDrive และอื่นๆอีกมากมาย

|        | Outlook                        | ,∕⊂ Search                    |         |                        |                          | S f         | ≥ ©  |        | <b>\$</b> | Q | NS |
|--------|--------------------------------|-------------------------------|---------|------------------------|--------------------------|-------------|------|--------|-----------|---|----|
| =      | New message                    |                               |         |                        |                          |             |      |        |           |   |    |
| $\sim$ | Favorites                      | 应 Focused ाद्य Other Filter ∽ |         |                        |                          |             |      |        |           |   |    |
|        | Inbox                          | Get started X                 |         |                        |                          |             |      |        |           |   |    |
| ⊳      | Sent Items                     | ✓ 0 of 6 complete             |         |                        |                          |             |      |        |           |   |    |
| Ø      | Drafts                         | 🛞 Choose your look            |         |                        |                          |             |      |        |           |   |    |
|        | Add favorite                   | ➢ Send a message              |         |                        |                          |             |      |        |           |   |    |
| $\sim$ | Folders                        | Use Office apps               |         |                        |                          |             |      |        |           |   |    |
|        | Inbox                          | , Get Outlook mobile          |         |                        |                          |             |      |        |           |   |    |
| 0      | Drafts                         | Add storage account           |         |                        |                          |             |      |        |           |   |    |
| ⊳      | Sent Items                     | gR Import contacts            |         |                        |                          |             |      |        |           |   |    |
| Û      | Deleted Items                  |                               |         |                        |                          |             |      |        |           |   |    |
|        |                                |                               |         |                        |                          |             |      |        |           |   |    |
|        | Outlook                        | O Search                      |         |                        | Office 365 $\rightarrow$ |             |      |        |           |   |    |
|        | . Outlook                      | 70 Search                     |         | Appr                   | ĺ                        |             |      |        |           |   |    |
| _      | -                              |                               |         | Apps                   |                          | sed 🖾 0     | ther | Filter |           |   |    |
| -      | = New mess                     | age                           |         | outlook 🦲              | OneDrive                 |             |      |        | ×         |   |    |
|        |                                |                               |         | Word X                 | Excel                    | mplete      |      |        |           |   |    |
| >      | <ul> <li>Favorites</li> </ul>  | 🖄 Foc                         | used 🖾  | PowerPoint N           | OneNote                  | our look    |      |        |           |   |    |
|        |                                |                               |         | sharePoint 📑           | Teams                    | nessage     |      |        |           |   |    |
| 6      | lnbox                          | Get started                   |         | Ng Class Notebook 🛐    | Sway                     | e apps      |      |        |           |   |    |
|        |                                | Get stalted                   |         | Forms                  |                          | ook mobile  |      |        |           |   |    |
| Þ      | <ul> <li>Sent Items</li> </ul> | . ( Ooffic                    | omploto | All apps $\rightarrow$ |                          | age account |      |        |           |   |    |

9. ระบบจะให้ตั้งค่าภาษาและเวลาที่ต้องการ แล้วคลิก "Save"

## 11. หาก "ลงทะเบียนเปิดใช้งาน" ไม่สำเร็จ หรือมีปัญหา ให้ติดต่อ ศูนย์คอมพิวเตอร์

Line ID : @iwo5069y

URL : https://lin.ee/CeJTx4F

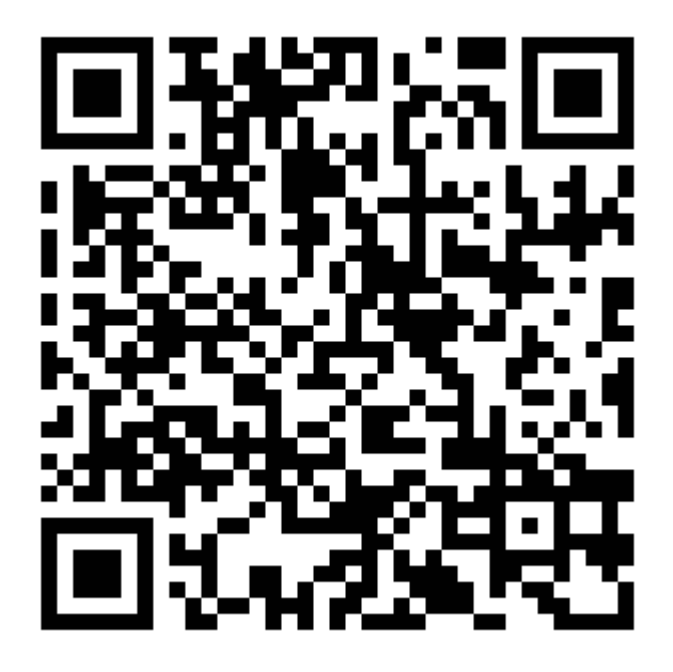